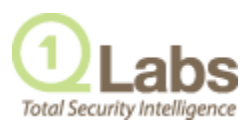

## **TECHNICAL NOTE**

## ADAPTIVE LOG EXPORTER SERVICE UPDATE

MAY 2012

Adaptive Log Exporter installations can have issues where multiple Adaptive Log Exporter processes are started on a Windows host. When multiple Adaptive Log Exporter processes are started on a Windows host, your Adaptive Log Exporter installations can experience problems. The most common problem occurs when duplicate processes maintain socket connections to QRadar without forwarding event data. The Adaptive Log Exporter duplicates can occur on the Windows host when the available resources are consumed or the CPU usage on Windows host reaches 100% for an extended period.

This service update addresses the startup and shutdown issues in the Adaptive Log Exporter service. To resolve this issue, you must update your Adaptive Log Exporter service with a new Q1WindowsAgentSvc file.

This section includes the following topics:

- Identifying the Issue
- Updating your Adaptive Log Exporter Service

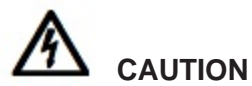

This update is automatically included with new installations of the Adaptive Log Exporter. For existing installations, we recommend you update the Adaptive Log Exporter service on Windows hosts that have limited resources or hosts that are extremely active. You do not need to reconfigure any settings when you update your Adaptive Log Exporter service.

Identifying the Issue

We recommend you review your Adaptive Log Exporter installations on Windows hosts with high event processing rates and Windows hosts that display high CPU usage. These hosts can display duplicate Adaptive Log Exporter processes, which require the service update.

To identify the issue:

- Step 1 Log in to the Windows host using the Adaptive Log Exporter.
- Step 2 Press the Ctrl + Shift + Esc keys to start the Windows Task Manager.
- Step 3 Click the Processes tab.

| Step 4<br>Step 5<br>Step 6                        | <ul> <li>The Processes pane is displayed.</li> <li>Select the Show processes from all users check box.</li> <li>The following Adaptive Log Exporter processes are displayed:</li> <li>Q1WindowsAgent.exe *32</li> <li>Q1WindowsAgentSvc.exe *32</li> <li>If the Processes tab displays multiple versions of these files, we recommend that you update your Adaptive Log Exporter service.</li> </ul> |
|---------------------------------------------------|----------------------------------------------------------------------------------------------------|
| Updating your<br>Adaptive Log<br>Exporter Service | The Adaptive Log Exporter service is responsible for reading and forwarding events to QRadar. You must have administrative privileges on the Windows host running the Adaptive Log Exporter to install or stop the updated Adaptive Log Exporter service.                                                                                                    |
|                                                   | This section includes the following topics:                                                                                                    |
|                                                   | Stopping the Adaptive Log Exporter Service                                                                                                    |
|                                                   | Installing the Updated Service                                                                                                    |
| Stopping the<br>Adaptive Log<br>Exporter Service  | Before you can install the Adaptive Log Exporter service update, you need to stop<br>any Adaptive Log Exporter services that are running.                                                                                                    |
|                                                   | To stop the Adaptive Log Exporter service:                                                                                                    |
| Step 1                                            | Log in to the Windows host using the Adaptive Log Exporter.                                                                                                    |
| Step 2                                            | Close all instances of the Adaptive Log Exporter.                                                                                                    |
| Step 3                                            | Press the Ctrl + Shift + Esc keys to start the Windows Task Manager.                                                                                                    |
| Step 4                                            | Click the <b>Services</b> tab.                                                                                                    |
|                                                   | The Services pane is displayed.                                                                                                    |
| Step 5                                            | In the Name column, right-click on the <b>AdaptiveLogExporterService</b> , and click <b>Stop Service</b> .                                                                                                    |
|                                                   | You are now ready to install the Adaptive Log Exporter service update.                                                                                                    |
| Installing the<br>Updated Service                 | To install the Adaptive Log Exporter service:                                                                                                    |
| Step 1                                            | Download the Q1WindowsAgentSvc.exe file from the Qmmunity website to your Windows host.                                                                                                    |
|                                                   | https://qmmunity.q1labs.com/node/546                                                                                                    |
| Step 2                                            | Copy the Q1WindowsAgentSvc.exe file to the following directory:                                                                                                    |
|                                                   | <adaptive exporter="" log="">/bin/</adaptive>                                                                                                    |
|                                                   | Where <adaptive exporter="" log=""> is the installation directory for the Adaptive Log Exporter on the Windows host.</adaptive>                                                                                                    |

## NOTE

You can view the exact path for the Q1WindowsAgentSvc.exe file using the **Processes** tab. Right-click on Q1WindowsAgentSvc.exe and click **Properties**. The path is displayed in the **Location** field.

Step 3 Replace the Q1WindowsAgentSvc.exe when prompted.

The updated service is installed. You need to start the Adaptive Log Exporter service to complete this installation.

- Step 4 Press the Ctrl + Shift + Esc keys to start the Windows Task Manager.
- Step 5 Click the Services tab.

The Services pane is displayed.

Step 6 In the Name column, right-click on the AdaptiveLogExporterService, and click Start Service.

The Adaptive Log Exporter service update is complete.

**Q1 Labs Inc.** 890 Winter Street Suite 230 Waltham, MA 02451 USA

Copyright © 2012 Q1 Labs, Inc. All rights reserved. Q1 Labs, the Q1 Labs logo, Total Security Intelligence, and QRadar are trademarks or registered trademarks of Q1 Labs, Inc. All other company or product names mentioned may be trademarks or registered trademarks of their respective holders. The specifications and information contained herein are subject to change without notice.

This Software, and all of the manuals and other written materials provided with the Software, is the property of Q1 Labs Inc. These rights are valid and protected in all media now existing or later developed, and use of the Software shall be governed and constrained by applicable U.S. copyright laws and international treaties. Unauthorized use of this Software will result in severe civil and criminal penalties, and will be prosecuted to the maximum extent under law.

Except as set forth in this Manual, users may not modify, adapt, translate, exhibit, publish, transmit, participate in the transfer or sale of, reproduce, create derivative works from, perform, display, reverse engineer, decompile or dissemble, or in any way exploit, the Software, in whole or in part. Unless explicitly provided to the contrary in this Manual, users may not remove, alter, or obscure in any way any proprietary rights notices (including copyright notices) of the Software or accompanying materials. Q1 Labs Inc. reserves the right to revise this documentation and to make changes in content from time to time without obligation on the part of Q1 Labs Inc. to provide notification of such revision or change. Q1 Labs Inc. provides this documentation without warranty, term, or condition of any kind, either implied or expressed, including, but not limited to, the implied warranties, terms, or conditions of merchantability, satisfactory quality, and fitness for a particular purpose. Specifications of the Software as subject to change without notice.